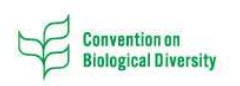

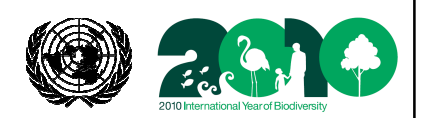

Role of the Biosafety Clearing-House in Facilitating the Implementation of the Identification and Documentation Requirements

Kathryn Garforth, Legal Officer Secretariat of the Convention on Biological Diversity

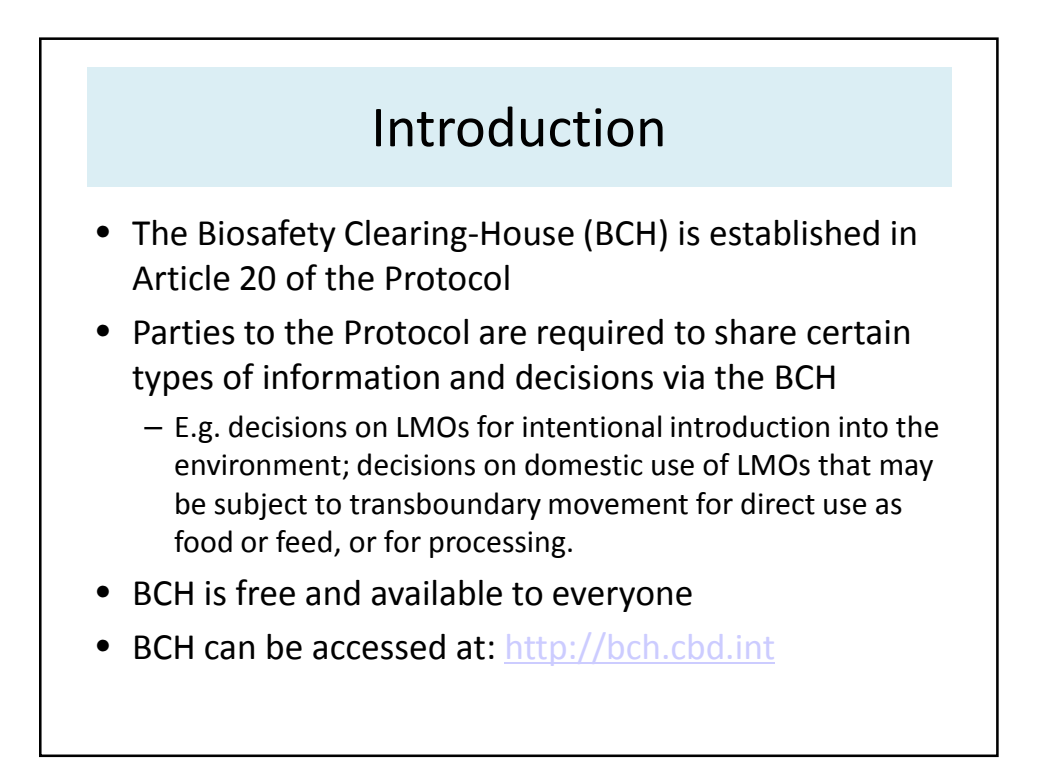

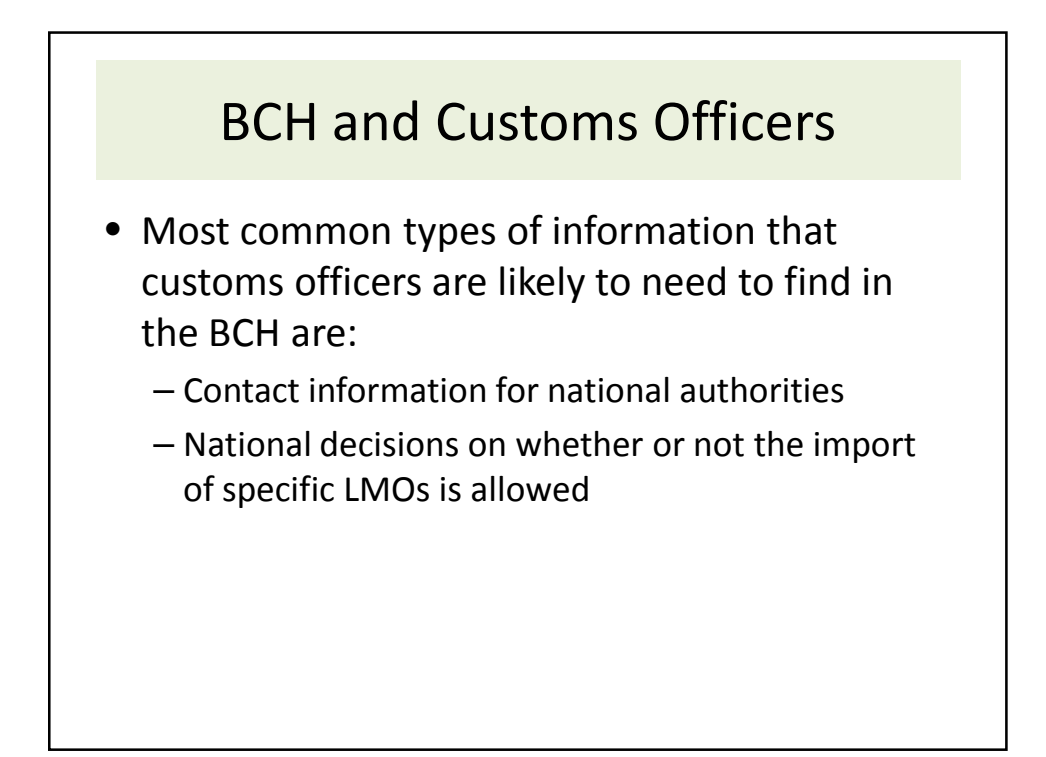

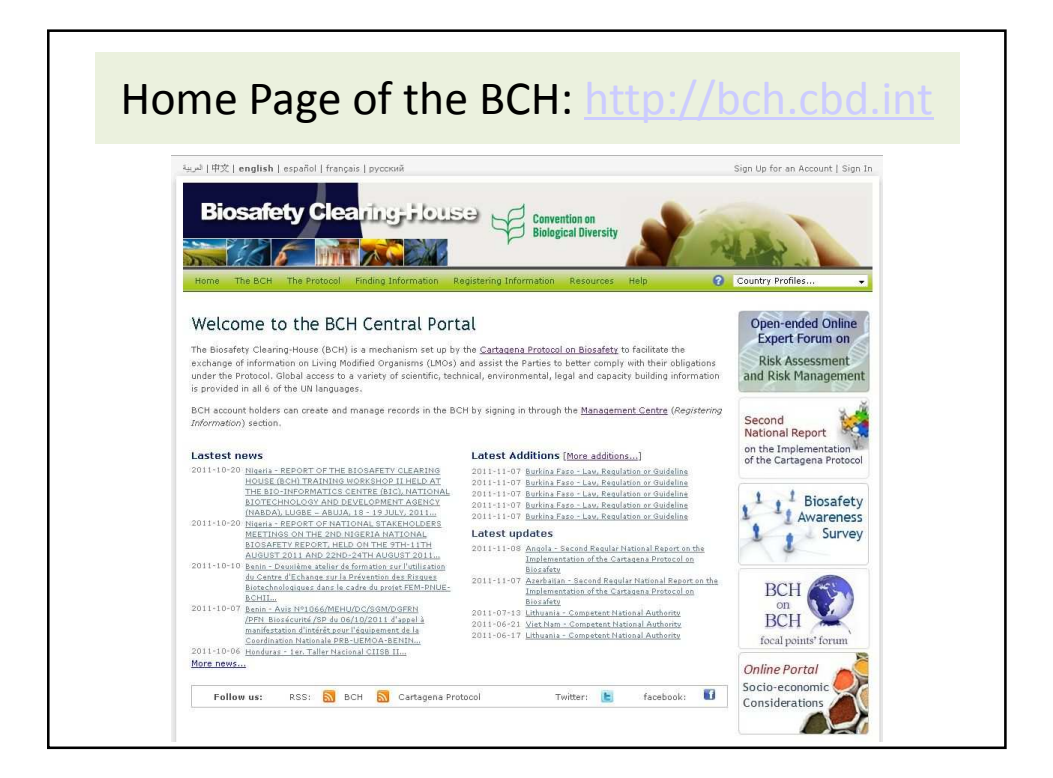

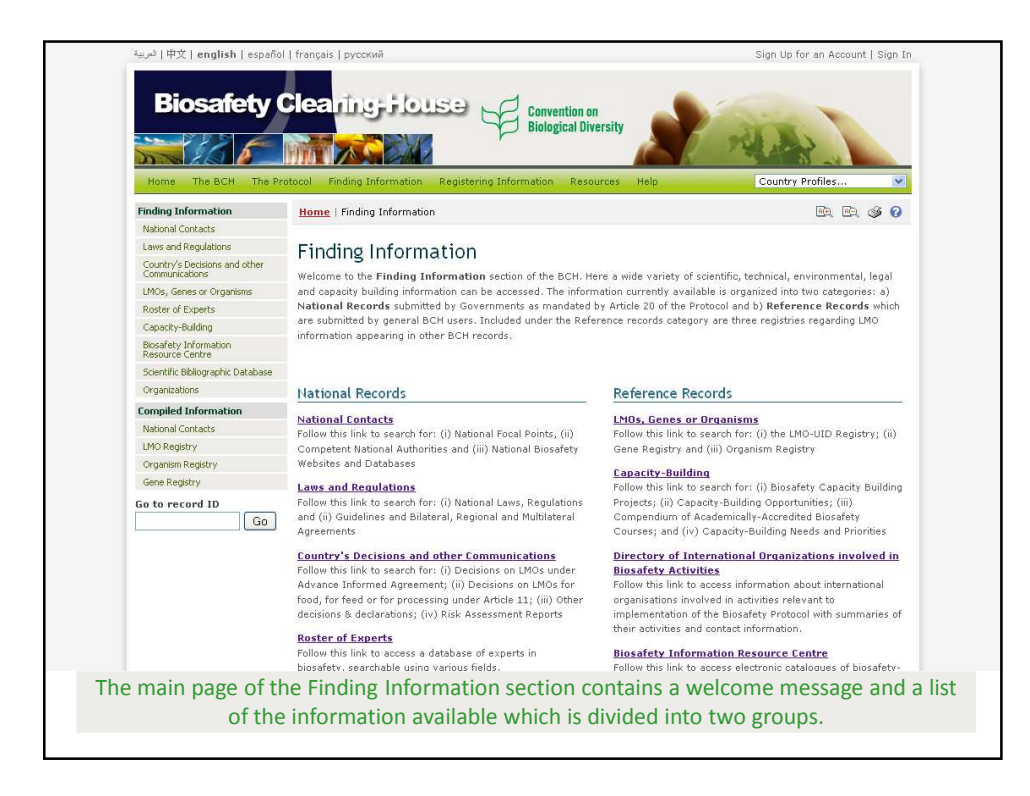

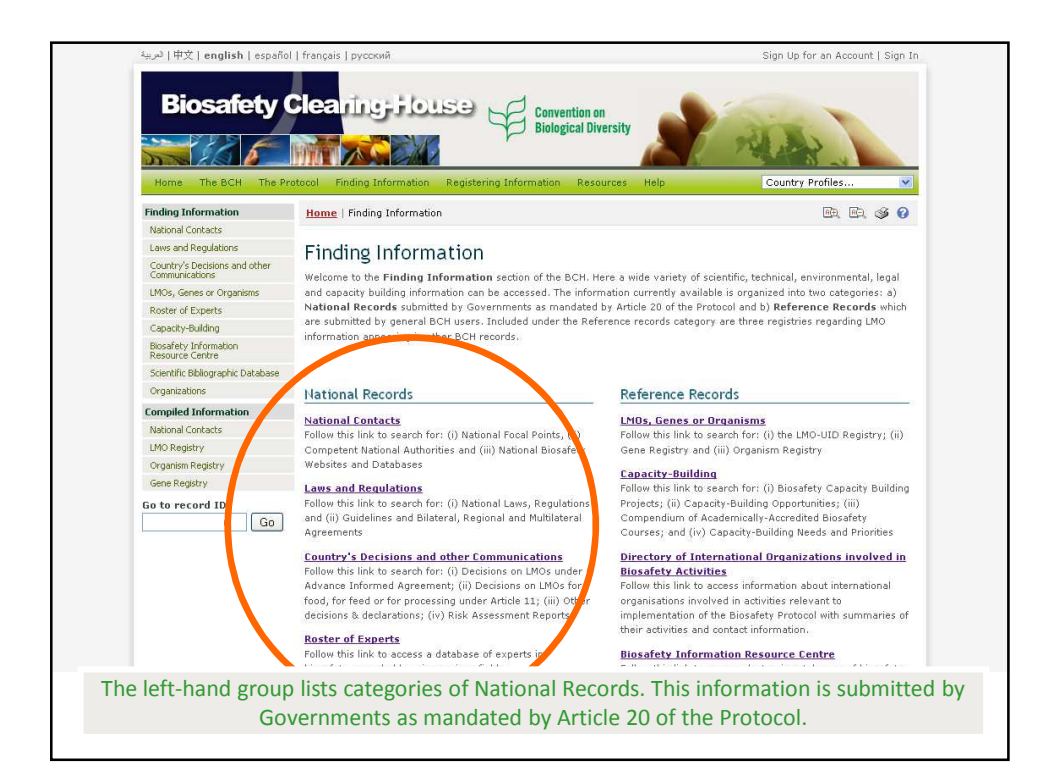

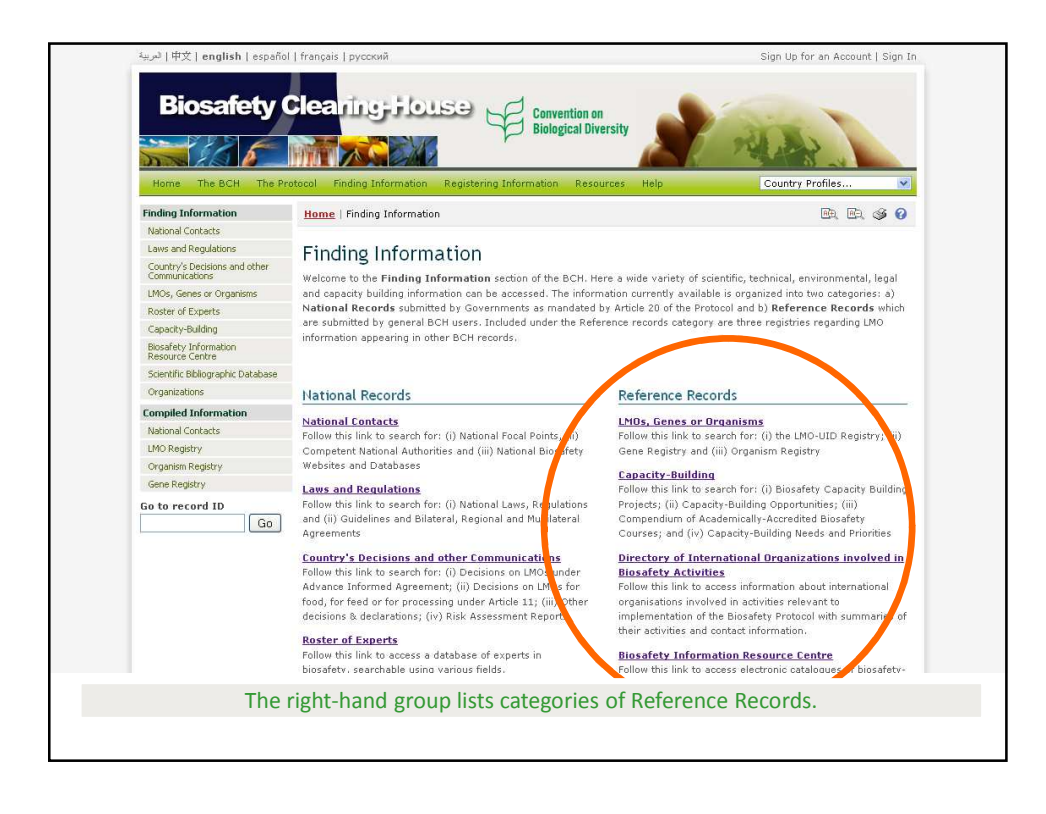

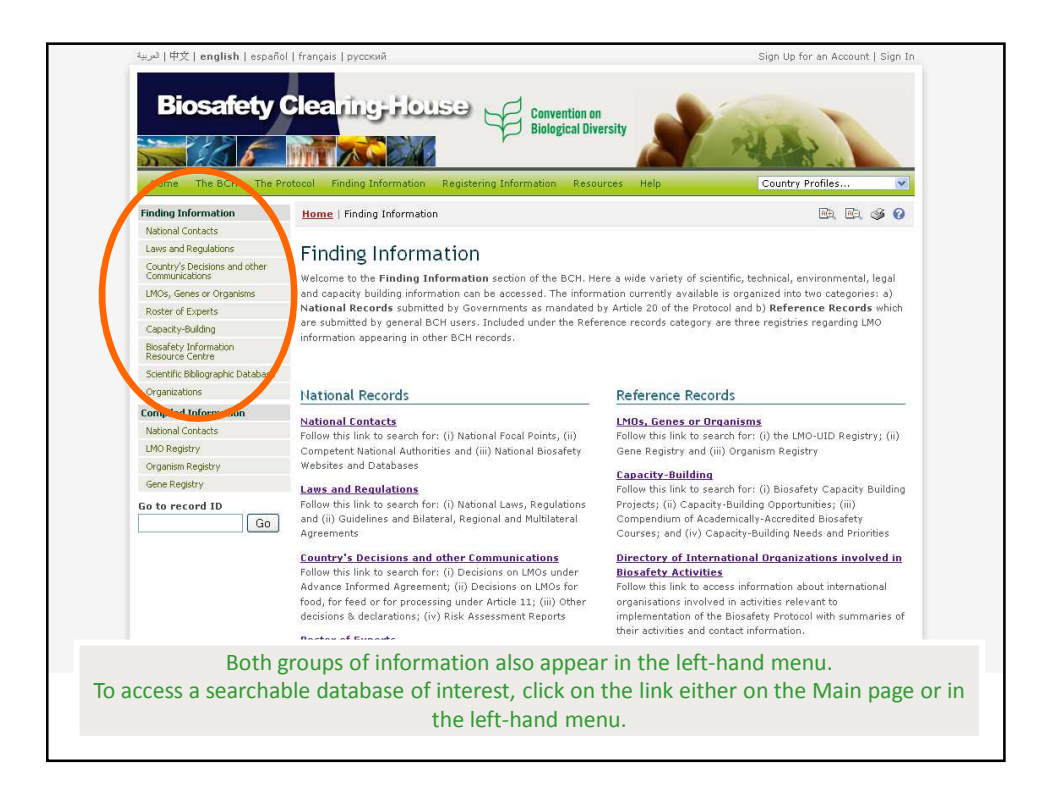

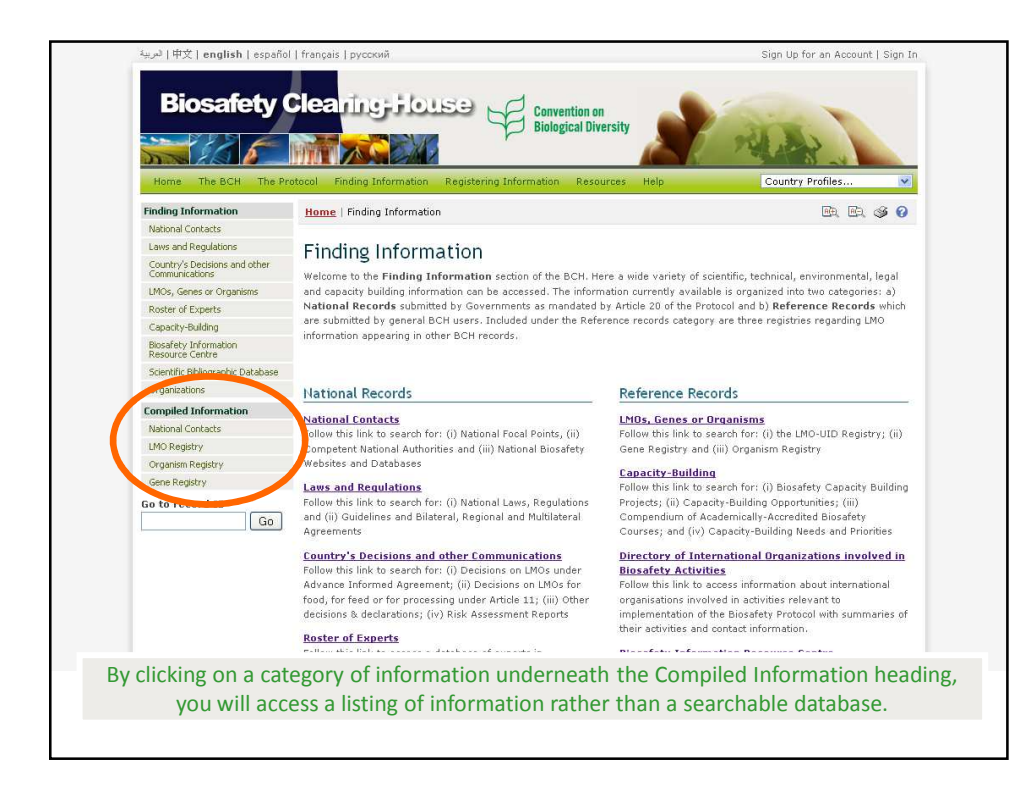

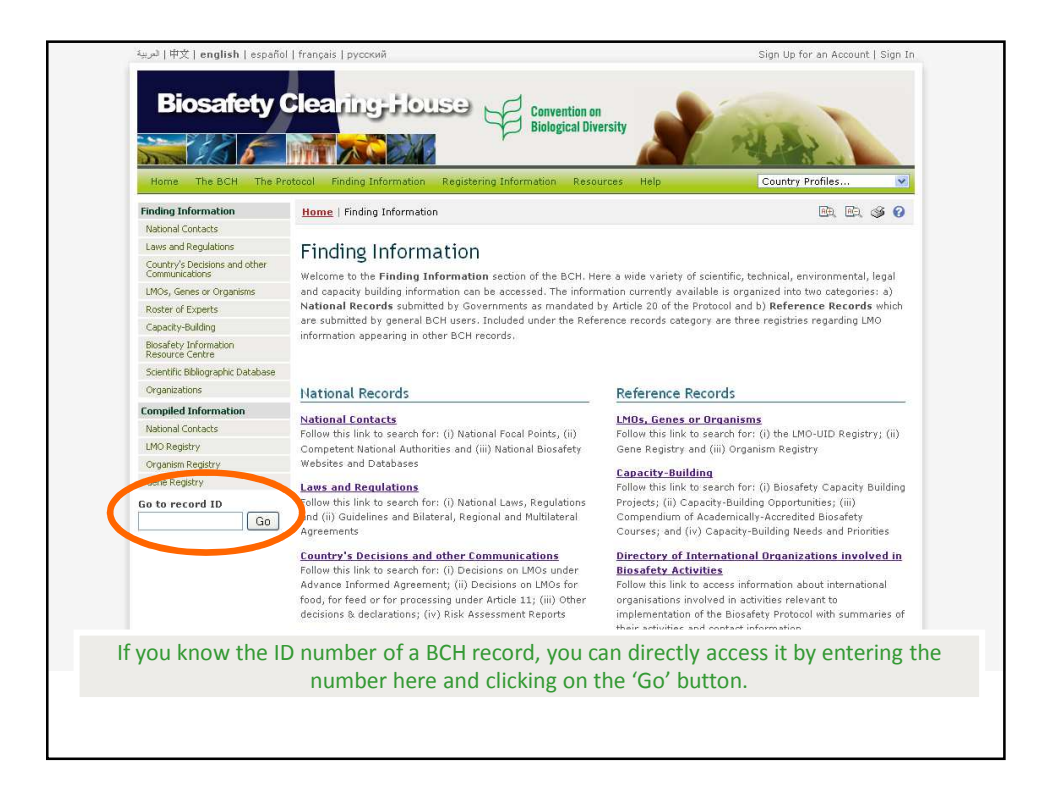

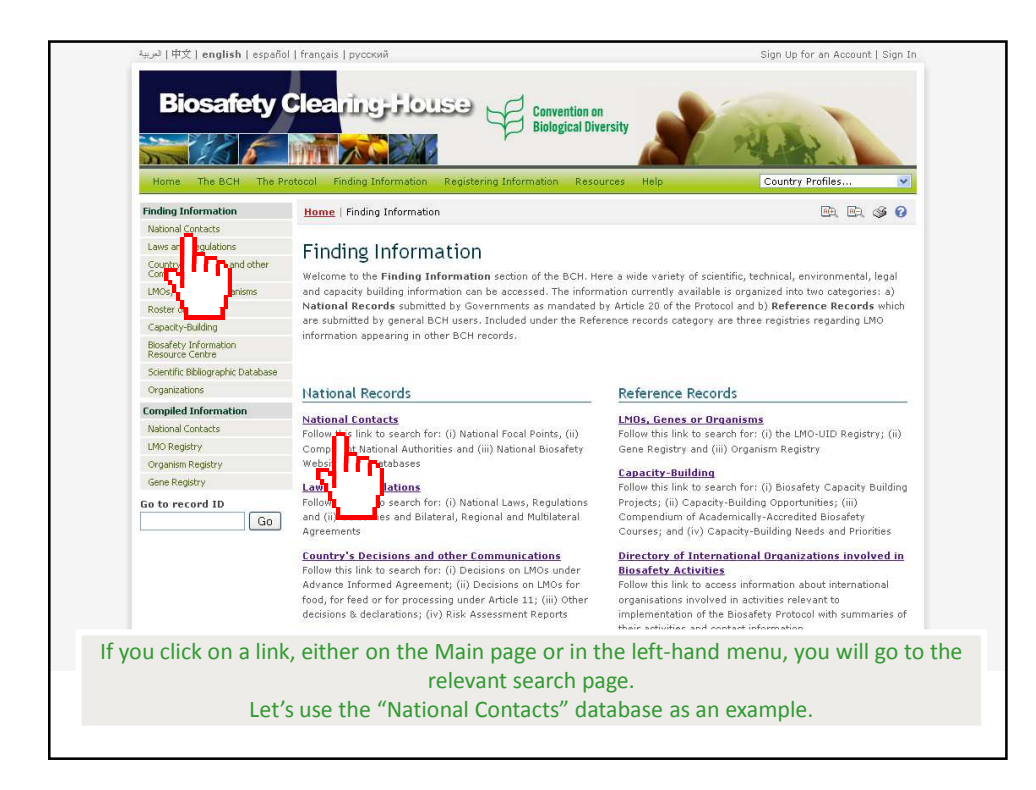

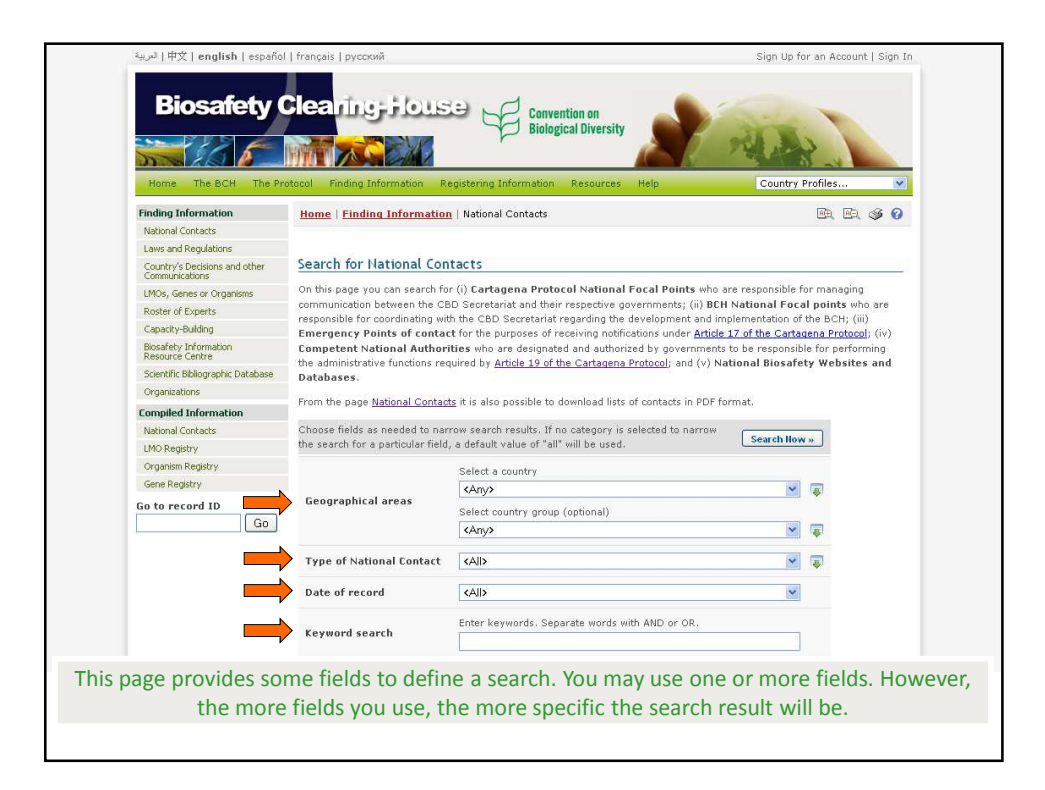

| Finding Information                             | Home   Finding Information        | n   National Contacts                                                                                                | Re. I                     | 0.06.0              |
|-------------------------------------------------|-----------------------------------|----------------------------------------------------------------------------------------------------|---------------------------|---------------------|
| National Contacts                               |                                   |                                                                                                    |                           |                     |
| Laws and Regulations                            |                                   |                                                                                                    |                           |                     |
| Country's Decisions and other<br>Communications | Search for National Con           | ntacts                                                                                                    |                           |                     |
| LMOs, Genes or Organisms                        | On this page you can search fo    | or (i) Cartagena Protocol National Focal Points who a                                                                | re responsible for manag  | ing                 |
| Roster of Experts                               | communication between the CE      | BD Secretariat and their respective governments; (ii) BCH<br>its the CBD Secretariat meanding the development and im | National Focal points     | who are             |
| Capacity-Building                               | Emergency Points of conta         | ct for the purposes of receiving notifications under Article                                                         | 17 of the Cartagena Prot  | ocol; (iv)          |
| Biosafety Information<br>Resource Centre        | Competent National Author         | ities who are designated and authorized by governments                                                               | to be responsible for per | forming<br>ites and |
| Scientific Bibliographic Database               | Databases.                        |                                                                                                    |                           | ites and            |
| Organizations                                   | E and the second second second    |                                                                                                    | 10000                     |                     |
| Compiled Information                            | From the page National Contac     | zzs it is also possible to download lists of contacts in PDP to                                                      | rmat.                     |                     |
| National Contacts                               | Choose fields as needed to nar    | rrow search results. If no category is selected to narrow                                                            |                           |                     |
| LMO Registry                                    | the search for a particular field | d, a default value of "all" will be used.                                                                            | Search now »              |                     |
| Organism Registry                               |                                   | Select a country                                                                                                    |                           |                     |
| Gene Registry                                   |                                   | (Any)                                                                                                    |                           |                     |
| Go to record ID                                 | Geographical areas                | Select country group (optional)                                                                                      |                           |                     |
| Go                                              |                                   | <any></any>                                                                                                    | × 🐺                       |                     |
|                                                 | Type of National Contact          | <alb< td=""><td><b>N</b></td><td></td></alb<>                                                                        | <b>N</b>                  |                     |
|                                                 | Date of record                    | <all></all>                                                                                                    | •                         |                     |
|                                                 | Keyword search                    | Enter keywords. Separate words with AND or OR.                                                                       |                           |                     |
|                                                 |                                   | Browse all records »                                                                                                 | Search llow »             |                     |
|                                                 |                                   |                                                                                                    |                           |                     |
|                                                 |                                   |                                                                                                    |                           |                     |
| ou wich to occ                                  | and all of the received           | rde in the detabase click on t                                                                                       | he (Dreusee               |                     |
| ou wish to acce                                 | ess all of the reco               | rus in the database, click on t                                                                                      | ne browse a               | in rec              |
|                                                 | button at th                      | e bottom of the search page.                                                                                         |                           |                     |
|                                                 |                                   |                                                                                                    |                           |                     |
|                                                 |                                   |                                                                                                    |                           |                     |
|                                                 |                                   |                                                                                                    |                           |                     |

| Finding Information                             | Nome   Finding Information           | n   National Contacts                                                                                            |                                          |
|-------------------------------------------------|--------------------------------------|----------------------------------------------------------------------------------------------------|------------------------------------------|
| National Contacts                               | Home   Finding Thermodel             |                                                                                                    |                                          |
| Laws and Regulations                            |                                      |                                                                                                    |                                          |
| Country's Decisions and other<br>Communications | Search for National Con              | itacts                                                                                                    |                                          |
| LMOs, Genes or Organisms                        | On this page you can search fo       | r (i) Cartagena Protocol National Focal Points 🛛                                                                 | ho are responsible for managing          |
| Roster of Experts                               | communication between the CE         | 3D Secretariat and their respective governments; (ii)                                                            | BCH National Focal points who are        |
| Capacity-Building                               | Emergency Points of conta            | of the CDD Secretariat regarding the development an<br>ct for the purposes of receiving notifications under Ar   | ticle 17 of the Cartagena Protocol; (iv) |
| Biosafety Information<br>Resource Centre        | Competent National Author            | ities who are designated and authorized by governm                                                               | ents to be responsible for performing    |
| Scientific Bibliographic Database               | Databases.                           |                                                                                                    |                                          |
| Organizations                                   | where the second second second       | an a formation of the state of the state of the state of the state of the state of the state of the state of the | -                                        |
| Compiled Information                            | From the page <u>National Contac</u> | ts also possible to download lists of contacts in Pl                                                             | or format.                               |
| National Contacts                               | Choose fields as needed to nar       | row search results. If no category is selected to nav                                                            |                                          |
| LMO Registry                                    | the search for a particular field    | i, a default value of "all" will be used.                                                                        | Search llow »                            |
| Organism Registry                               |                                      | Select a country                                                                                                 |                                          |
| Gene Registry                                   |                                      | <any></any>                                                                                                    | × =                                      |
| Go to record ID                                 | Geographical areas                   | Coloris and a second second second second                                                                        |                                          |
| Go                                              |                                      | Select country group (optional)                                                                                  |                                          |
|                                                 |                                      | - Biosalety cleaning-House Focal Point                                                                           |                                          |
|                                                 | Type of National Contact             | <all></all>                                                                                                    | <b>x</b>                                 |
|                                                 | Date of record                       | <all></all>                                                                                                    | ×                                        |
|                                                 | Keyword search                       | Enter keywords. Separate words with AND or OR.                                                                   |                                          |
|                                                 |                                      | Browse all receded                                                                                               | s » Search llow »                        |
|                                                 |                                      |                                                                                                    |                                          |
|                                                 |                                      |                                                                                                    | 1                                        |
| Oth                                             | herwise, when yo                     | ou have selected your searc                                                                                      | ch criteria,                             |
| on one of the "                                 | Search now" but                      | tons that appear both at th                                                                                      | e top and at the hot                     |
| on one of the                                   | bearen now but                       | ions that appear both at th                                                                                      |                                          |
|                                                 |                                      | the search page.                                                                                                 |                                          |

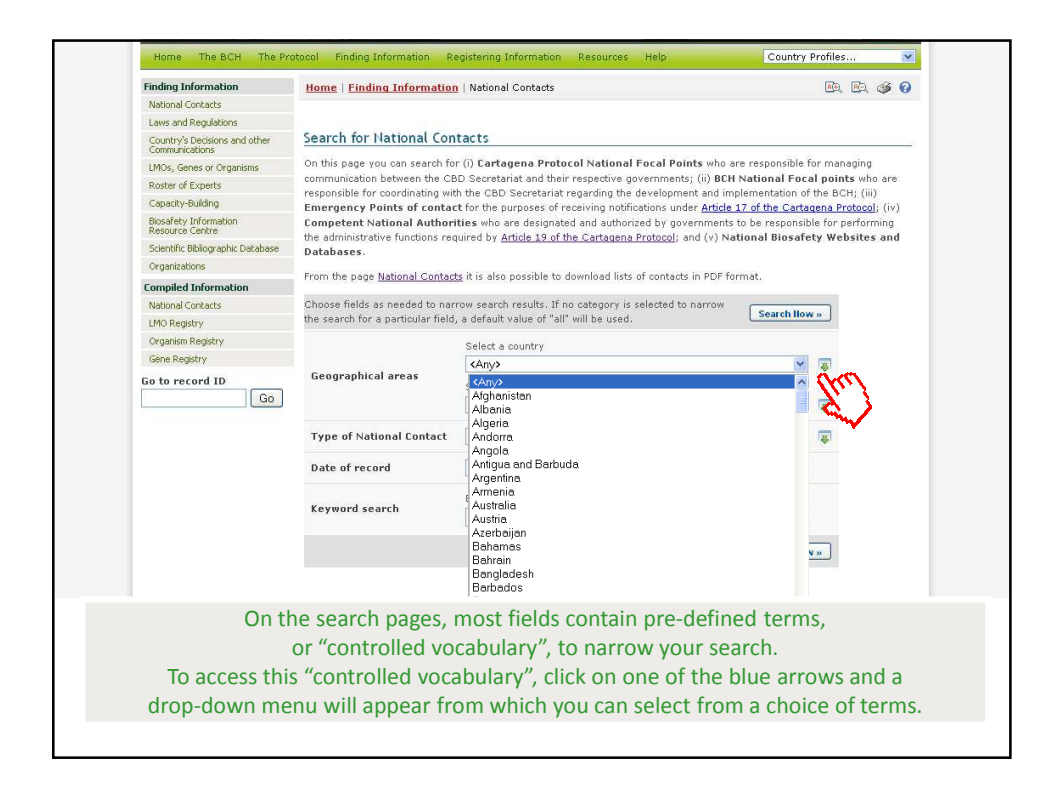

| Finding Information                             | Home   Finding Information           | n   National Contacts                                                                                           | 🖻 🖻 🚳 🕜                                                                 |
|-------------------------------------------------|--------------------------------------|----------------------------------------------------------------------------------------------------|-------------------------------------------------------------------------|
| National Contacts                               |                                      |                                                                                                    |                                                                         |
| Laws and Regulations                            |                                      |                                                                                                    |                                                                         |
| Country's Decisions and other<br>Communications | Search for National Con              | ntacts                                                                                                    |                                                                         |
| LMOs, Genes or Organisms                        | On this page you can search fo       | or (i) Cartagena Protocol National Focal Points wh                                                              | o are responsible for managing                                          |
| Roster of Experts                               | communication between the CE         | BD Secretariat and their respective governments; (ii) B<br>to the CBD Secretariat recording the development and | CH National Focal points who are                                        |
| Capacity-Building                               | Emergency Points of conta            | ct for the purposes of receiving notifications under Artic                                                      | cle 17 of the Cartagena Protocol; (iv)                                  |
| Biosafety Information<br>Resource Centre        | Competent National Author            | ities who are designated and authorized by government                                                           | nts to be responsible for performing<br>National Biosafety Websites and |
| Scientific Bibliographic Database               | Databases.                           |                                                                                                    |                                                                         |
| Organizations                                   | where the second second second       |                                                                                                    | - 2                                                                     |
| Compiled Information                            | From the page <u>National Contac</u> | zs it is also possible to download lists of contacts in PDP                                                     | · rormat.                                                               |
| National Contacts                               | Choose fields as needed to nar       | rrow search results. If no category is selected to narrow                                                       | * [a                                                                    |
| LMO Registry                                    | the search for a particular field    | I, a default value of "all" will be used.                                                                       | Search How »                                                            |
| Organism Registry                               |                                      | Select a country                                                                                                |                                                                         |
| Gene Registry                                   |                                      | <any></any>                                                                                                    | × 📼                                                                     |
| Go to record ID                                 | Geographical areas                   | Coloris accession (configural)                                                                                  |                                                                         |
| Go                                              |                                      | Select country group (optional)                                                                                 |                                                                         |
|                                                 |                                      | CANYS                                                                                                    |                                                                         |
|                                                 | Type of National Contact             | <all></all>                                                                                                    | <b>X</b>                                                                |
|                                                 | Date of record                       | ZAIIS                                                                                                    | ×                                                                       |
| <                                               | Keyword search                       | Enter keywords. Separate words with AND or OR.<br>Ministry of Environment                                       |                                                                         |
|                                                 |                                      | Browse all records                                                                                              | » Search How »                                                          |
|                                                 |                                      |                                                                                                    |                                                                         |
| er fields, such a                               | s "Keyword searc                     | ch", do not contain "controll                                                                                   | ed vocabulary" and                                                      |
| you                                             | to unectly type t                    | ine information you wish to                                                                                     | search ioi.                                                             |
|                                                 |                                      |                                                                                                    |                                                                         |
|                                                 |                                      |                                                                                                    |                                                                         |

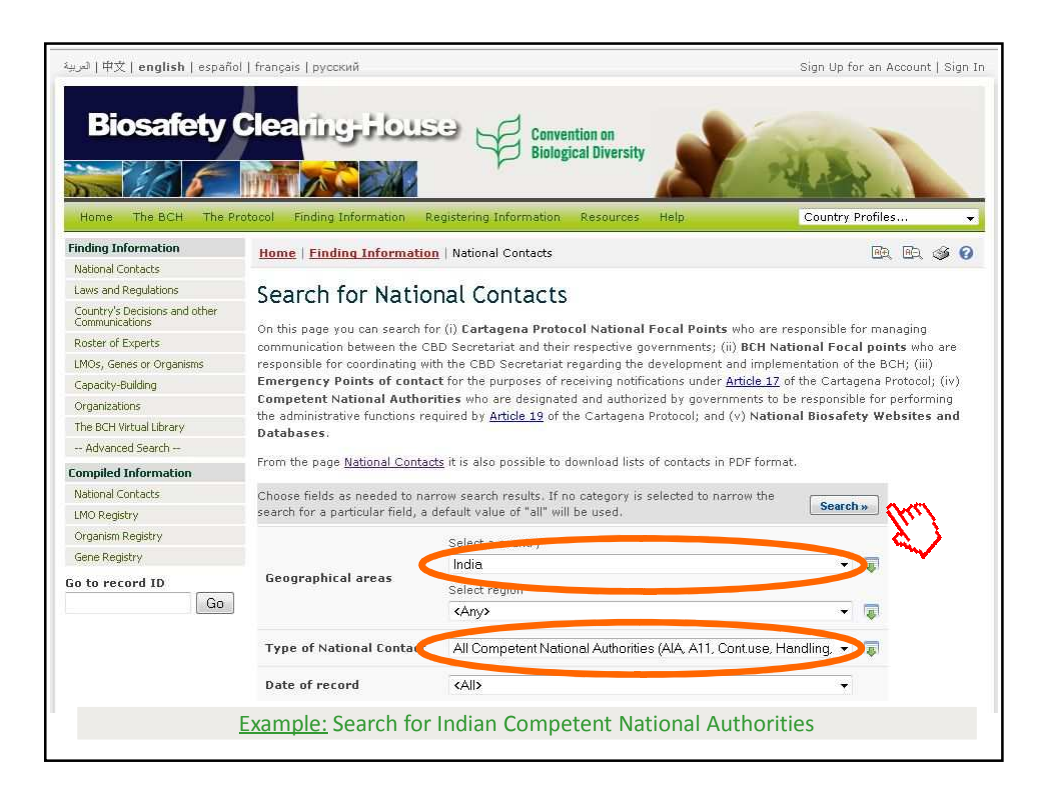

| nome meach merrote                                                                   | col Einding Information                       | Registering Information Resour          | res Help Co       | untry Profiles                                  |
|--------------------------------------------------------------------------------------|-----------------------------------------------|-----------------------------------------|-------------------|-------------------------------------------------|
| inding Information                                                                   | Home   Finding Informa                        | ntion   Search results                  |                   | er, er, sø Ø                                    |
| Communications<br>Roster of Experts<br>LMOs, Genes or Organisms<br>Capacity-Building | Group records by                              |                                         | Results per page  | 25<br>Export results to CSV file<br>Show on mag |
| Organizations<br>The BCH Virtual Library<br>Advanced Search                          | ID Description<br>1 record(s) found           |                                         |                   |                                                 |
| National Contacts LMO Registry Organism Registry                                     | India           7228         Competent Nation | al Authority <u>Ministry of Environ</u> | iment and Forests |                                                 |
| Gene Registry<br>io to record ID<br>Go                                               |                                               | Posult: ono rocor                       | vd found          |                                                 |

| Biosafety                                                               | Clearing Flouse Convention on<br>Biological Diversity                 | RIAN               |
|-------------------------------------------------------------------------|-----------------------------------------------------------------------|--------------------|
| Home The BCH The Pr                                                     | otocol Finding Information Registering Information Resources Help     | Country Profiles 👻 |
| Finding Information                                                     | Home   Finding Information   Record                                   | B. B. 🕸 0          |
| National Contacts                                                       |                                                                       |                    |
| Laws and Regulations<br>Country's Decisions and other<br>Communications | 🕵 Competent National Authority                                        |                    |
| Roster of Experts                                                       |                                                                       |                    |
| LMOs, Genes or Organisms                                                | Record information and status                                         |                    |
| Capacity-Building                                                       | Record ID 7228                                                        |                    |
| Organizations                                                           | Status Published                                                      |                    |
| The BCH Virtual Library                                                 | Date of creation 2005-01-06 13:03 UTC (andrew.bowers@cbd.int)         |                    |
| Advanced Search                                                         | Date of last update 2009-08-27 19:13 UTC (giovanni.ferraiolo@cbd.int) |                    |
| Compiled Information                                                    | Owner warrier@nic.in/287                                              |                    |
| National Contacts                                                       |                                                                       |                    |
| LMO Registry                                                            | General information                                                   |                    |
| Organism Registry                                                       |                                                                       |                    |
| Gene Registry                                                           | Country                                                               |                    |
| Go to record ID                                                         | • India                                                               |                    |
|                                                                         | Name of the Competent National Authority                              |                    |
|                                                                         | Ministry of Environment and Forests                                   |                    |
|                                                                         | Website                                                               |                    |
|                                                                         | Ministry of Environment and Forests                                   |                    |
|                                                                         |                                                                       |                    |

| Coordinates                                                                                                    |                                |
|----------------------------------------------------------------------------------------------------|--------------------------------|
| Ministry of Environment and                                                                                                  | Forests                        |
| Paryavaran Bhawan, CGO Comp                                                                                                  | lex, Lodi Road                 |
| India, 110003                                                                                                    |                                |
| Phone: +91 11 2436 1896, +91 1                                                                                               | 1 2436 0721                    |
| Email: <u>secv@menf.delhi.nic.in</u><br>Url: Ministry of Environment a                                                       | nd Forests                     |
| The second second second second second second second second second second second second second second second s               | artagena Drotocol on Biocafety |
| All functions pursuant to the C     All functions pursuant to Rules                                                          | 1989.                          |
| All functions pursuant to the C     All functions pursuant to Rules     Types of LMOs under its jurise                       | i ction                        |
| All functions pursuant to the C     All functions pursuant to Rules     Types of LMOs under its jurise     Animals           | iction                         |
| All functions pursuant to the C     All functions pursuant to Rules  Types of LMOs under its jurise     Animals     Bacteria | iction                         |

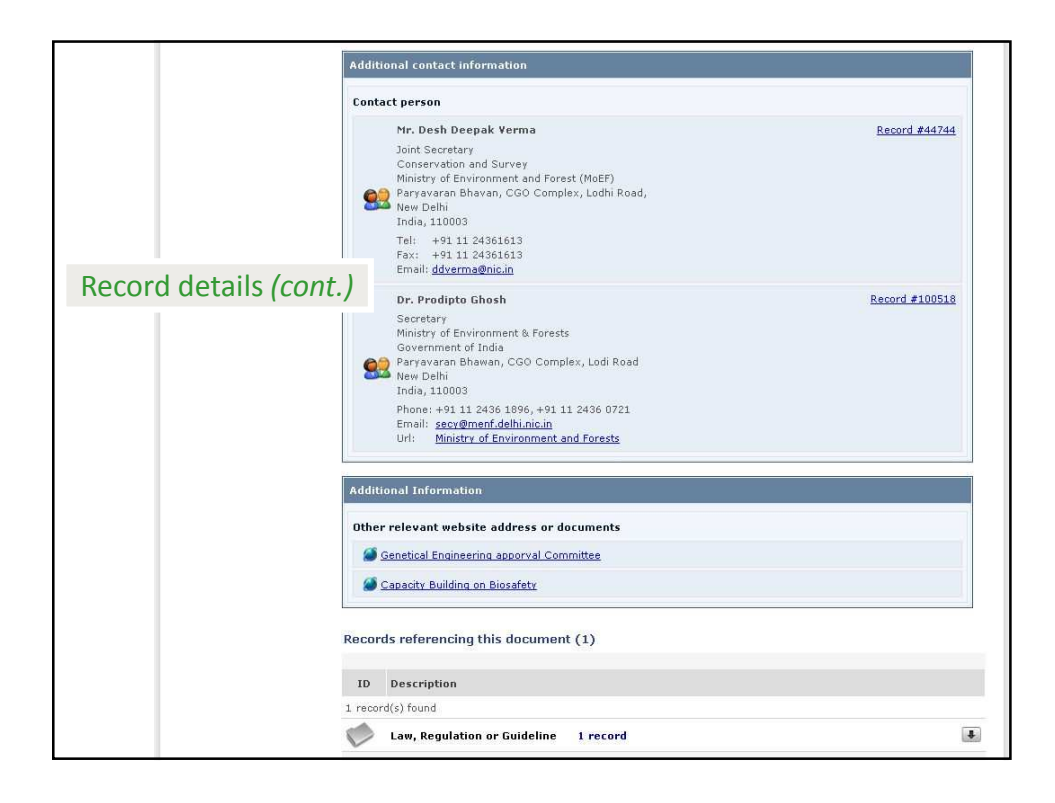

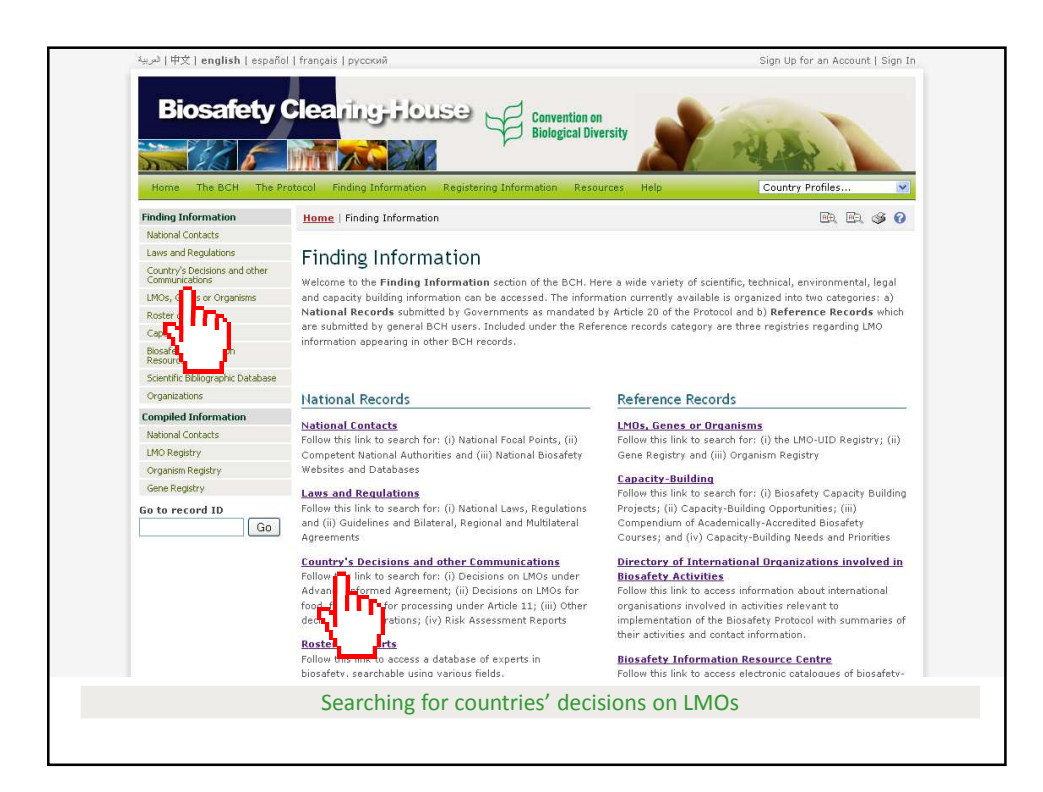

| Biosafety Clearing-House       Covertion of Bioglical Diversity         Here       The Both       The Protect       Inding Information       Registering Information       Registering Information         Here       The Both       The Protect       Inding Information       Courtry's Decisions and other Communications         Hashond Contacts       Internet Finding Information       Courtry's Decisions and other Communications       Internet Finding Information         Laws and Regulation       Courtry's Decisions and other Communications       Internet Finding Information       Internet Finding Information         Specify Belactions and other       Communications       Courtry's Decisions and other Communications       Does information at an astry stratege through the Cautagena Protector regarding the requirement that Countries exchange Information at an astry stratege through the Cautagena Protector regarding the requirement that Countries exchange Information at an astry stratege through the Cautagena Protector regarding the requirement that Countries exchange Information at an astry stratege through the Cautagena Protector regarding the requirement that Countries exchange Information at an astry stratege through the Cautagena Protector regarding the requirement that Countries exchange Information at an astry stratege through the Cautagena Protector regarding the requirement that Countries exchange Information at an astry stratege through the Cautagena Protector regarding the requirement that Countries exchange Information at an astry stratege through the Cautagena Protector regarding the requirement that Countries exchange Information at an astry stratege through the Cautagena Protect                                                                                                    | 中文   english   españ التربية                    | ol   français   русский                |                                                                                                  | Sign Up for an Account                                                           | Sign In  |
|----------------------------------------------------------------------------------------------------|-------------------------------------------------|----------------------------------------|--------------------------------------------------------------------------------------------------|----------------------------------------------------------------------------------|----------|
| Index office record ID       Country's Decisions and other Communications       Country's Country's Decisions and other Communications         National Contacts       Laws and Regulations       Image: Second Country's Decisions and other Communications       Image: Second Country's Decisions and other Communications         Notice of Departs       Image: Second Country's Decisions and other Communications about (1) Decisions on LMOs under the Advance Informed Agreement (AIA), which applies to the first intentional transbundary movement (JMOs (For feed or far processing) under failed 11 of the Catagone Protocol regarding the regularisme that countries exchange information at an early stage through the BCH; (ii) Other decisions & declarations; and (iv) Risk Assessment Reports carried out to evaluate the potential adverse effects of UAOs on biodiversity and human health.         Choose fields as needed to narrow wescarch results. If no category is selected to narrow the search for a particular field, and effect value of a particular field, and effect value of a particul                                                                                                    |                                                 | Clearing-Hous                          | Convention on<br>Biological Diversity                                                            | Courte Parilie                                                                   |          |
| National Contrads       Image: Image: I                                         | Finding Information                             | record rinding mormation is            | egistering Internation Resources resp                                                            | Country Homes                                                                    | -        |
| Lever and Regulations       Contrivity Decisions and other         Contrivity Decisions and other       Contrivity Decisions and other         Roade of Exercision       Antis page you can search for Decisions and other Communications about: (i) Decisions on LMOs under the Advance         Roade of Exercision       Third Management of LADA, which applies to the first intertional transburgement of LMOs (or intertional transburgement)         Capacity-Building       The ECH Vitual Library         - Advanced Search       Choose fields as needed to narrow search results. If no category is selected to narrow the search for a particular field, a default value of "all" will be used.         Dio Registry       Control To control field, a default value of "all" will be used.         Searching for ciscions by the philippines       Search on control Mos and infect actions. If default value of all will be used.         Philippines       Decision on contained use of LMOs (value) & 6.2)       Decision on contained use of LMOs (value) & 6.2)         Decision on contained use of all will be used.       Category is selected to narrow the second of the advance of the category is selected to narrow the second of the advance of the category is selected to narrow the second of the advance of the category is selected to narrow the second of the advance of the category is selected to narrow the second of the advance of the category is selected to index of the advance of the category is selected to narrow the second of the advance of the category is selected to narrow the second of the advance of the category is selected to index of the advance of the category is selected to inde                                                                                                    | National Contacts                               | Home   Finding Informatio              | n   Country's Decisions and other Communicat                                                     | ions Ba, Ba, Q                                                                   | 90       |
| Scatter because and other<br>Roter of Experts       Decision of Counting the provide an search for Decision and there Communications about: (i) Decisions on LMOs under the Advance<br>Infrauduction into the environment of HADs for food, for feed or for processing<br>under Article 11 of the Category and there advances that countries exchange information at an early stage<br>through the BCH (iii) Other decisions at declarations; and (iv) Risk Assessment Reports carried out or evaluate the<br>proteined Sarch - The BCH What Librey         - Advanced Sarch -<br>National Contacts       Decision on LMOs for food, for feed or for processing<br>under Article 11 of the Category is selected to narrow the<br>search for a particular field, a default value of "all" will be used.         Example:<br>Searching for<br>lecisions by the<br>philippines       Type of decision,<br>or report       Type of decision,<br>or ereport       Contained use of LMOs (knicke ES)<br>Decision on ontometic use as on LMOs (including its placing on the<br>Decision on dimense tures on LMOs (including its placing on the<br>Decision contained use of LMOs (including its placing on the<br>Decision contained use of LMOs (including its placing on the<br>Decision contained use of LMOs (including its placing on the<br>Decision contained use of LMOs (including its placing on the<br>Decision contained use of LMOs (including its placing on the<br>Decision contained use of LMOs (including its placing on the<br>Decision contained use of LMOs (including its placing on the<br>Decision contained use of LMOs (including its placing on the<br>Decision contained use of LMOs (including its placing on the<br>Decision contained use of LMOs (including its placing on the<br>Decision contained use of LMOs (including its placing on the<br>Decision contained use of LMOs (including its placing on the<br>Decision contained use of LMOs (including its placing on the<br>Decision contained useas as Mosto including its placing on the<br>Decision co                                       | Laws and Regulations                            | Sourch for Count                       | try's Decisions and other (                                                                      | Communications                                                                   |          |
| Roter of Experts       Units bage you can search for Declains and other Communications aboundary movement of LINOs under the advance to the first inductional transbundary movement of LINOs under the advance to the first inductional transbundary movement of LINOs under the advance to the first inductional transbundary movement of LINOs and prevented tables of the advance to the first inductional transbundary movement of LINOs under the advance to the first inductional transbundary movement of LINOs under the advance to the first inductional transbundary movement of LINOs under the advance to the first inductional transbundary movement of LINOs to for for advance to the advance to the advance t                                         | Country's Decisions and other<br>Communications | Search for Count                       | and other s                                                                                      | communications                                                                   | ~~~      |
| IMOs, Genes or Organisms       introduction into the environment of the Party of import; (ii)) Decisions on LNDS for food, for feed or for processing introduction into the environment of the Party of import; (iii) Decisions on LNDS for food, for feed or for processing introduction into the environment of the Party of import; (iii) Decisions on LNDS for food, for feed or for processing introduction into the environment of the Party of import; (iii) Decisions on LNDS for food, for feed or for processing introduction into the environment of the Party of import; (iii) Decisions on LNDS for food, for feed or for processing introduction into the environment of the Party of import; (iii) Decisions on LNDS for food, for feed or for processing introduction into the environment of the Party of import; (iii) Decisions on LNDS for food, for feed or for processing introduction into the environment of the Party of import; (iii) Decisions on LNDS for food, for feed or for processing introduction into the environment of the Party of import; (iii) Decisions on LNDS for food, for feed or for processing introduction into the environment of the Party of import; (iii) Decisions on LNDS for food, for feed or for processing introduction into the environment of the Party of import; (iii) Decisions on LNDS for food, for feed or for processing introduction into the environment of the Party of import; (iii) Decisions on LNDS for food, for feed or for processing introduction into the environment of the Party of import; (iii) Decision on LNDS for food, for feed or for processing introduction into the environment of the Party of import; (iii) Decision on LNDS for food, for feed or for processing introduction into the environment of the Party of import; (iii) Decision on LNDS for food, for feed or for processing intervention into the environment of the Party of the Party of the Party of the Party of the Party of the Party of the Party of the Party of the Party of the Party of the Party of the Party of                                          | Roster of Experts                               | Informed Agreement (AIA)               | or Decisions and other Communications about:<br>which applies to the first intentional transhour | (i) Decisions on LMOs under the Advance<br>adam movement of LMOs for intentional | e        |
| capacky-bilding       under Antide 11 of the Cartagena Protocol regarding the requirement that countries exchange information at an early stage through the ECK (iii) Ubits A Sessment Reports carried out to evaluate the potential adverse effects of UNOs on biodiversity and human health.         The ECK Visual Library                                                                                                    | LMOs, Genes or Organisms                        | introduction into the environme        | ent of the Party of import; (ii) Decisions on LMC                                                | is for food, for feed or for processin                                           | 9        |
| Organizations       Through the BCHK (in) Other decisions & declarations; and (iv) Risk Assessment Reports carried out to evaluate the potential adverse effects of UBOs on biodiversity and human health.         In BCH Winds Uberry       - Advanced Search         Compiled Information       Notional Contacts         Notional Contacts       UPO and Value of "all" will be used.         Searching for decisions by the philippines       Philippines         Type of lexing modified       - Ordination and Wins Acondecision and Modern and Wins Acondecision and Modern and Wins Acondecision and Modern and Wins Acondecision and Modern and Wins Acondecision and Modern and Wins Acondecision and Modern and Wins Acondecision and Modern and Wins Acondecision and Modern and Wins Acondecision and Wins Acondecision and Modern and Wins Acondecision and Wins Acondecision and                                                                                                    | Capacity-Building                               | under <u>Article 11</u> of the Cartage | ena Protocol regarding the requirement that cou                                                  | intries exchange information at an early s                                       | stage    |
| The BCH Websit laway       Developmenta arresse on choice on undurefying and human health.         - Advanced Search-       - Advanced Search-         - Advanced Search-       Search results. If no category is selected to narrow the Search results. If no category is selected to narrow the Search for a particular field of a default value of all will be used.         National Contacts       Image: Search for a particular field of a results. If no category is selected to narrow the Search for a particular field of a default value of all will be used.         Example:       Coordination         Searching for tectsions by the philippines       - Oecision on Conteined use of LMOS (Article 6.2)         Decision on domestic use of an MUN search result with a Advance linformed Agrees       - Decision on domestic use of an MUN search mean why our domestic regulatory first         Philippines       - Decision on domestic use of an MUN search mean why our domestic regulatory first         Philippines       - Decision on domestic use of an MUN search mean why our domestic regulatory first         - Decision on tables in accordance with your domestic regulatory first       - Decision on tables in accordance with your domestic regulatory first         Philippines       - Decision on tables in accordance with your domestic regulatory first       - Decision on tables in accordance with your domestic regulatory first         Philippines       - Decision on tables in accordance with your domestic regulatory first       - Decision on domestic use on tables in accordance with your domestic regulat                                                                                                    | Organizations                                   | through the BCH; (iii) Other d         | ecisions & declarations; and (iv) Risk Asse                                                      | ssment Reports carried out to evaluate                                           | the the  |
| Advanced Search     Advanced Search     Incompleted Information     Incompleted Information     Incompleted Informatin     Incompleted Information     Incomple            | The BCH Virtual Library                         | potential adverse effects of Liv       | Us on blodiversity and numan nealth.                                                             |                                                                                  |          |
| Image: Search for a particular field, a default value of "all" will be used.       Search for a particular field, a default value of "all" will be used.         Image: Search for a particular field, a default value of "all" will be used.       Image: Search for a particular field, a default value of "all" will be used.         Example:       Geographical areas       Select region:         Search for beach counting for declaration, notification       Contained use of LMOs (Anticle 6.2)       Image: Search for a particular field, a default value of "all" will be used.         Searching for declaration, notification       Operation on Contained use of LMOs (Anticle 6.2)       Image: Search for a particular field, a default value of the particular field, and the search on a domestic uses of a LMO. Including its places on a for a particular field, and the search on a domestic use of a LMOs including its places on a formed use of a LMOs including its places on a low of the particular field, and the search on a domestic use of a LMOs including its places on a low of the particular field, and the search on a domestic use of a LMOs including its places on a low of the particular field, and the search on a domestic use of a LMOs including its places on a low of the particular field on a domestic use of a LMOs including its places on a low of the particular field on a domestic use of a low of the particular field on the particular field on a domestic use of a LMOs including its places on a low of the particular field on the particular field on the particular field on the particular field on the particular field on the particular field on the particular field on the particular field on the particular field on the particular field on the particular field on the particular field on the particular field on the particular f                                                                                                    | Advanced Search                                 | Choose fields as needed to nar         | rrow search results. If no category is selected t                                                | o narrow the                                                                     |          |
| National Contacts       Intervent country         Like Registry       Gene Registry         Gene Registry       Select region         Gene Registry       Select region         Gene Registry       Call>         Second country       Places         Second registry       Call>         Second registry       Call>         Constrained Registry       Call>         Second registry       Call>         Constrained Registry       Call>         Constrained Registry       Call>         Constrained Registry       Call>         Constrained Registry       Call>         Constrained Registry       Call>         Constrained Registry       Call>         Decision on constanced Registry       Call>         Constrained Registry       Call>         Decision Registry       Call>         Decision Registry       Call>         Decision Registry       Call>         Decision Registry       Call>         Decision Registry       Call>         Constrained Registry       Call>         Decision Registry       Call>         Decision Registry       Call>         Decision Registry       Call>                                                                                                    | Compiled Information                            | search for a particular field, a       | default value of "all" will be used.                                                             | Search »                                                                         |          |
| LND Registry       Geographical area       Philippines       Image: Select region         Geographical area       Select region       Select region         Geographical area       Select region       Image: Select region         Geographical area       Select region       Image: Select region         Geographical area       Select region       Image: Select region         Geographical area       Select region       Image: Select region         Geographical area       Select region       Image: Select region         Geographical area       Select region       Image: Select region         Geographical area       Select region       Image: Select region         Geographical area       Select region       Image: Select region         Geographical area       Select region       Image: Select region         Geographical area       Select region       Image: Select region         Geographical area       Select region       Image: Select region       Image: Select region         Geographical area       Select region       Image: Select region       Image: Select region       Image: Select region         Select region       Select region       Select region       Image: Select region       Image: Select region       Image: Select region         Philippines       Type of l                                                                                                    | National Contacts                               |                                        | A REAL PRODUCTION                                                                                |                                                                                  |          |
| Organism Registry<br>Gene Registry<br>Gene Registry       Geographical areas       Select region         Example:       Control Integration of the second second s                                                                               | LMO Registry                                    |                                        | Philippines                                                                                      | - 5                                                                              |          |
| Gene Registry       CATy>         Go to record ID       CATy>         Example:       CATy>         Searching for<br>lecisions by the<br>Philippines       Type of decision, notification<br>or report       CATy>         Type of living modified<br>organisms       CATy>       Decision on Contained use of LMOS (Anticle 6.2)<br>Decision on domestic use of an LMO. Including its placing on the<br>-Decision on domestic use of an LMO. Including its placing on the<br>-Decision on domestic use of an LMO. Including its placing on the<br>-Decision functional Marken in accordance with your domestic regulatory trait       Type of living modified<br>organisms         Date of record       CATy>          Enter Keywords. Separate words with AND or OR.       Enter Keywords. Separate words with AND or OR.                                                                                                    | Organism Registry                               | Geographical areas                     | Select require                                                                                   |                                                                                  |          |
| Go to record ID       Go         Example:       Type of decision, declaration, notification or report         Searching for lections by the philippines       Type of leving modified or record laws as theory of not select or for processing to the advance informed agree. The select or not blow in the advance informed agree. The select regulatory fragment is the advance informed agree. Type of living modified or record         Type of living modified or record       CAII>         Type of living modified or record       CAII>         Type of living modified or record       CAII>         Type of living modified or record       CAII>         Type of living modified or record       CAII>         Externation       Enter keywords. Separate words with AND or OR.                                                                                                    | Gene Registry                                   |                                        | CAm/2                                                                                            | •                                                                                |          |
| Example:       Type of decision, and tiffication on Contained use of LMOs (Article 6.2)         Searching for ecisions by the philippines       Type of lecision on Contained use of LMOs (Article 6.2)         Philippines       Type of lecision on Contained use of LMOs (Article 6.2)         Type of lecision on the second on the second on the                                                                                                    | Go to record ID                                 |                                        |                                                                                                  |                                                                                  |          |
| Example:       Type of decision, notification       Decision on Contained use of LMOS (Anciden 6.2).         Searching for lecisions by the philippines       Decision on domestic uses of an LMO. Including its placing on the including its placing on the including its placing on th                                                                                     | Go                                              |                                        | <all></all>                                                                                      | ×                                                                                |          |
| Example:         Searching for decision, declaration, notification or import of LMOS         Pecision on domestic use of an LMO. Including tep lacing on the "Decision on domestic use of an LMO. Including tep lacing on the "Decision on dimport of LMOS         Philippines         Type of living modified or record         All>         Type of living modified or record         CAll>         External records with AND or OR.                                                                                                    |                                                 |                                        | Decision on Contained use of LMOs (Article                                                       | e 6.2) E (V.C)                                                                   |          |
| Searching for<br>decisions by the<br>Philippines     declaration, notification<br>or report     Decision on import of LMOs<br>Decision holes in accordance with headwance informed agree<br>- Decision taken in accordance with your domestic regulatory frait       Type of living modified<br>organisms     All>       Date of record     CAI>       Keyword search     Enter keywords. Separate words with AND or OR.                                                                                                    | Example:                                        | Type of decision,                      | - Decision on domestic use of an LMO, inc                                                        | luding its placing on the                                                        | <b>\</b> |
| Searching for<br>decisions by the<br>Philippines       or report       Libration on bd/le burnentions indecision mode intermotion in the environment<br>- Decision taken in accordance with he Advance thomed Agree<br>- Please use Control-key to select multiple values         Type of living modified<br>organisms       cAll>          Date of record       CAll>          Keyword search       Enter keywords. Separate words with AND or OR.                                                                                                    |                                                 | declaration, notification              | - Decision on import of LMOs                                                                     |                                                                                  | <u> </u> |
| Philippines       Type of living modified organisms       CAll>       CAll>         Date of record       CAll>       Enter keywords. Separate words with AND or OR.                                                                                                    | Searching for                                   | or report                              | Decision on LMOs for intentional introduction                                                    | hance Informed Agree                                                             |          |
| Philippines Type of living modified organisms CAll> CAll> CAllA CAllA CAllA CAllA CAllA CAllA CAllA CAllA CAllA CAllA CAllA CAllA CAllA CAllA CAllA CAllA CAllA CAllA CAllA CAllA CAllA CAllA CAllA CAllA CAllA CA | locisions by the                                |                                        | - Decision taken in accordance with rife Ac                                                      | Iomestic regulatory frai +                                                       |          |
| Type of living modified organisms     CAII>     Image: CAII>       Date of record     CAII>     Image: CAII>       Keyword search     Enter keywords. Separate words with AND or OR.                                                                                                    | decisions by the                                |                                        | Please use Control-key to select multiple val                                                    | lues                                                                             |          |
| organisms     Corr       Date of record     CAll>       Keyword search     Enter keywords. Separate words with AND or OR.                                                                                                    | Philippines                                     | Type of living modified                | (All)                                                                                            |                                                                                  |          |
| Date of record     <a href="mailto:</a>        Keyword search     Enter keywords. Separate words with AND or OR.                                                                                                    |                                                 | organisms                              |                                                                                                  |                                                                                  |          |
| Keyword search Enter Keywords. Separate words with AND or OR.                                                                                                    |                                                 | Date of record                         | <all></all>                                                                                      | *                                                                                |          |
|                                                                                                    |                                                 | Keyword search                         | Enter keywords. Separate words with AND o                                                        | r OR.                                                                            |          |
|                                                                                                    |                                                 |                                        | Brows                                                                                            | e all records » Search »                                                         |          |

| 中文   eng العربية                                          | lish   español   français   русский                                                |                                     | Sign Up for an Account   Sign In          |
|-----------------------------------------------------------|------------------------------------------------------------------------------------|-------------------------------------|-------------------------------------------|
| Biosa                                                     | nfety Clearing; House 😽 📴                                                          | nvention on<br>plogical Diversity   |                                           |
| Finding Informat                                          | ICH The Protocol Finding Information Registering Information                       | on Resources Help                   | Country Profiles                          |
| National Contacts                                         | Home   Filling Internation   Search results                                        |                                     |                                           |
| Laws and Regulati<br>Country's Decision<br>Communications | s and other Search results                                                         |                                     |                                           |
| Roster of Experts                                         | Group records by                                                                   | <ul> <li>Results per j</li> </ul>   | page 25 👻                                 |
| LMOs, Genes or O<br>Capacity-Building                     | Sort records by                                                                    |                                     | Export results to CSV file<br>Show on map |
| Organizations                                             |                                                                                    |                                     | < Previous   1   2   Next >               |
| The BCH Virtual Lit<br>— Advanced Searc                   | h ID Description                                                                   |                                     |                                           |
| Compiled Inform                                           | ation 50 record(s) found                                                           |                                     |                                           |
| National Contacts<br>LMO Registry<br>Ornanism Registry    | Philippines<br>Approval of the import/use of the LMO(s<br>46634 without conditions | MON-ØØ6Ø3-6 × MON-ØØ81Ø-6<br>Corn   | \$18001780                                |
| Gene Registry<br>Go to record ID                          | Philippines<br>Approval of the import/use of the LMO(s<br>46635 without conditions | MON-ØØ81Ø-6<br>Corn                 | ₩ 1 8 @ 8 ¥ @ 0                           |
|                                                           | Philippines<br>Approval of the import/use of the LMO(s<br>46636 without conditions | SYN-BTØ11-1<br>Corn                 | * 1 2 <b>4</b> 2 7 7 7                    |
|                                                           | Philippines<br>Approval of the import/use of the LMO(s<br>without conditions       | ) MON-ØØ531-6                       |                                           |
| Search rest                                               | Approval of the import/use of the LMO(s<br>without conditions                      | MON-ØØ6Ø3-6 × MON-ØØ81Ø-6<br>Corn   | ~<br>                                     |
|                                                           | Philippines<br>Approval of the import/use of the LMO(s<br>46713 without conditions | SYN-BTØ11-1<br>Corn                 | 9 # 2 @ @ # # P                           |
|                                                           | Philippines<br>Approval of the import/use of the LMO(s<br>46714 without conditions | ) SYN-BTØ11-1 × MON-ØØØ21-9<br>Corn |                                           |

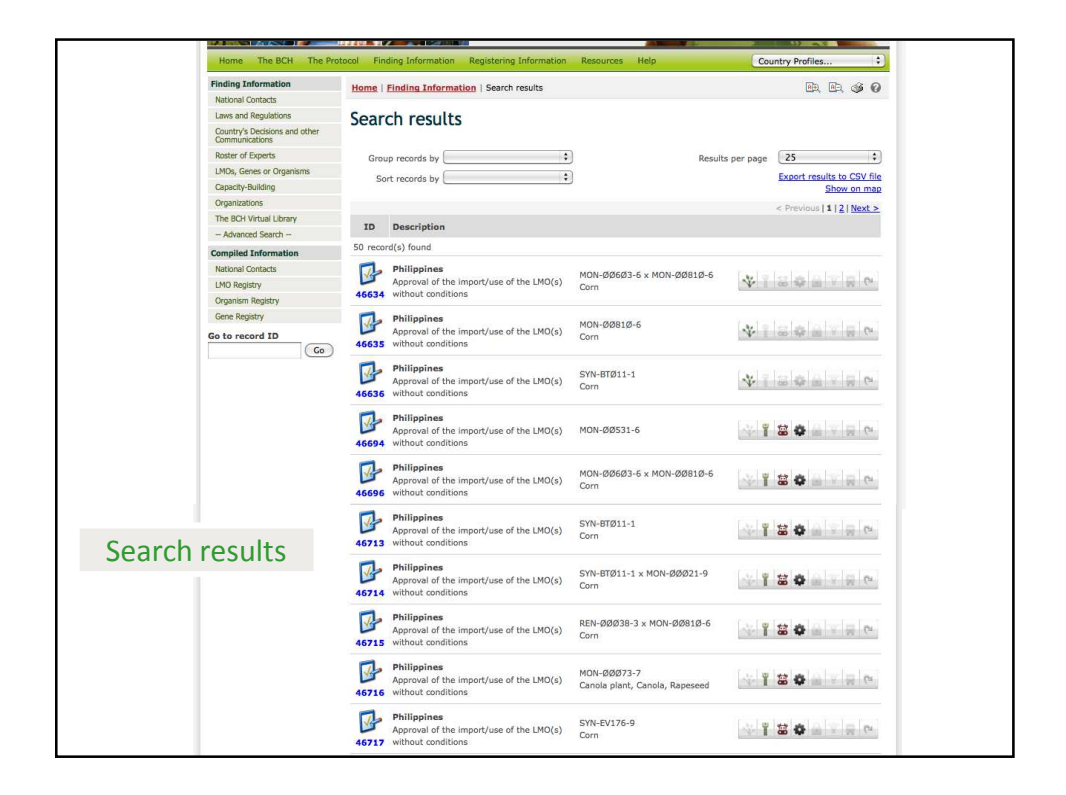

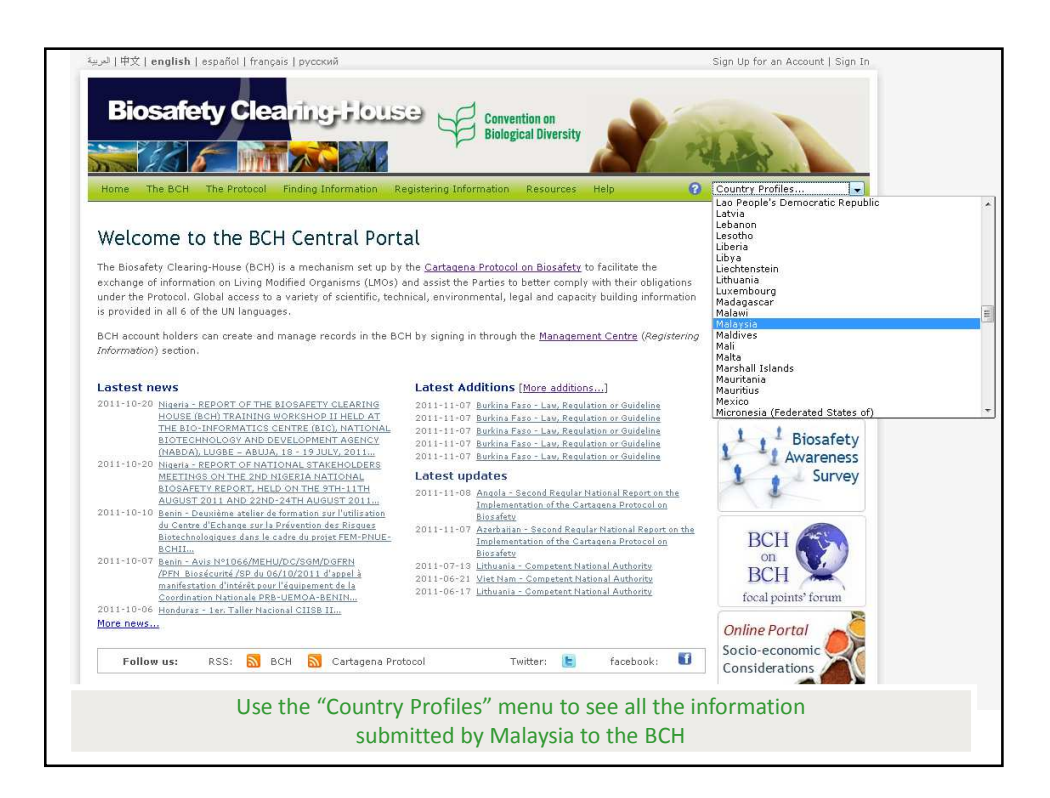

| Biosafety C العربية العربية المربعة المربعة المربعة المربعة المربعة المربعة المربعة المربعة المربعة المربعة الم |                                                   | vention on<br>ogical Diversity | Sign Up              | o for an Account   Sign In |
|----------------------------------------------------------------------------------------------------|---------------------------------------------------|--------------------------------|----------------------|----------------------------|
| Home The BCH The Pro                                                                                            | tocol Finding Information Registering Information | n Resources Help               | Count                | ry Profiles 👻              |
| The Cartagena Protocol                                                                                          | Home   The Cartagena Protocol   Parties   List    | of Parties   Country           | Profile              | RA RA 🥩 🛛                  |
| About the Protocol<br>Text of the Cartagena Protocol<br>Key Protocol Issues                                     | Country Profile                                   |                                |                      |                            |
| Strategic Plan                                                                                                  | Profile information and status                    |                                |                      |                            |
| Parties                                                                                                    | Country                                           | Malaysia                       |                      |                            |
| List of Parties                                                                                                 | Date of signature                                 | 2000-05-24                     |                      |                            |
| Becoming a Party                                                                                                | Date of ratification                              | 2003-09-03                     |                      |                            |
| National Contacts -                                                                                             | Date of entry into force                          | 2003-12-02                     |                      |                            |
| National Reports                                                                                                | Profile revision                                  | 2                              |                      |                            |
| Status of Contributions                                                                                         | Profile status                                    | Published                      |                      |                            |
| COP-MOP (Governing Body)                                                                                        | Profile last updated on                           | 2                              |                      |                            |
| COP-MOP Bureau                                                                                                  |                                                   |                                |                      |                            |
| COP-MOP Meetings                                                                                                | Type of document                                  | Number of records              | Date of last update  |                            |
| COP-MOP Decisions                                                                                               | Biosafety Expert                                  | 2                              | 2011-10-04 04:19 UTC |                            |
| COP-MOP 5 🗩                                                                                                    | Capacity Building Needs and Priorities            | 1                              | 2011-04-29 03:03 UTC |                            |
| Activities and Documentation                                                                                    | Competent National Authority                      | 2                              | 2010-12-15 00:55 UTC |                            |
| Meetings and Documents                                                                                          | Country's Decision or any other Communication     | 1                              | 2010-12-14 12:06 UTC |                            |
| Notifications                                                                                                   | Law, Regulation or Guideline                      | 5                              | 2011-09-29 08:41 UTC |                            |
| Statements and press releases                                                                                   | National Database or Website                      | 1                              | 2009-08-05 04:46 UTC |                            |
| Reports of the Executive                                                                                        | National Focal Point                              | 3                              | 2011-11-02 23:00 UTC |                            |
| Secretary                                                                                                    | News                                              | 0                              | 27                   |                            |
| Resources                                                                                                    | Report on Assignment                              | 0.                             | -                    |                            |
| The Biosafety Clearing-House 🕀                                                                                  | Risk Assessment                                   | 1                              | 2010-12-14 12:00 UTC |                            |
|                                                                                                    | Keports on Implementation of the Protocol         | 2                              | 5011-08-30 08:02 DLC |                            |

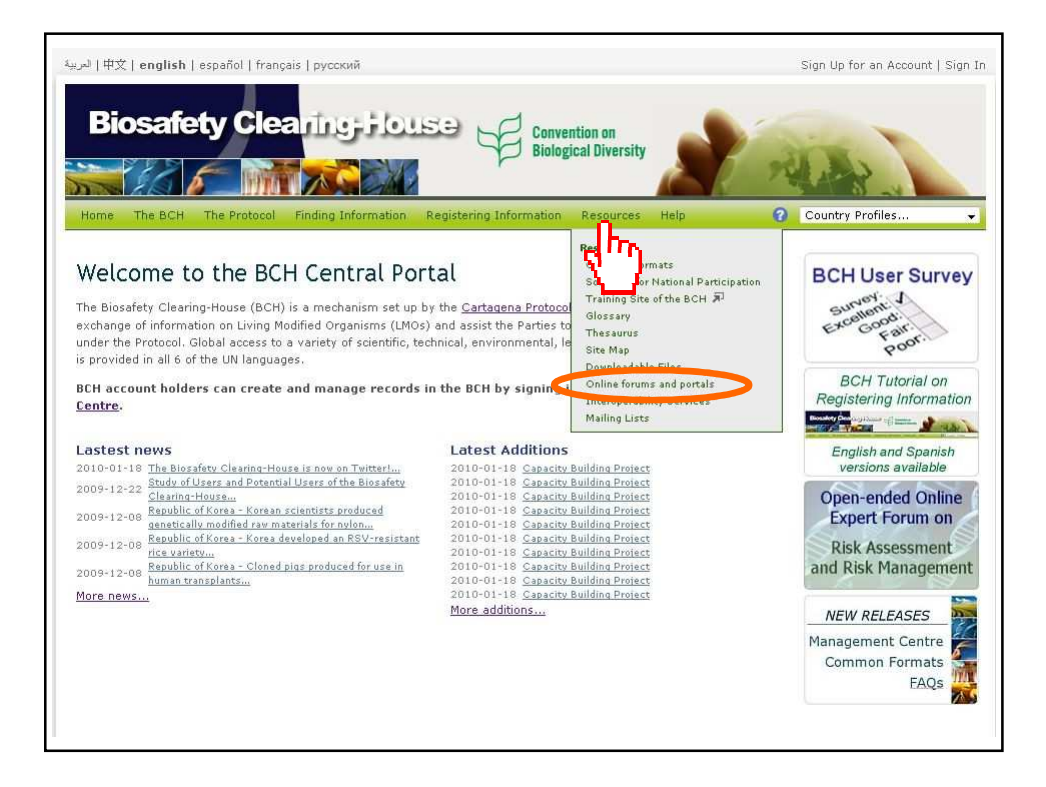

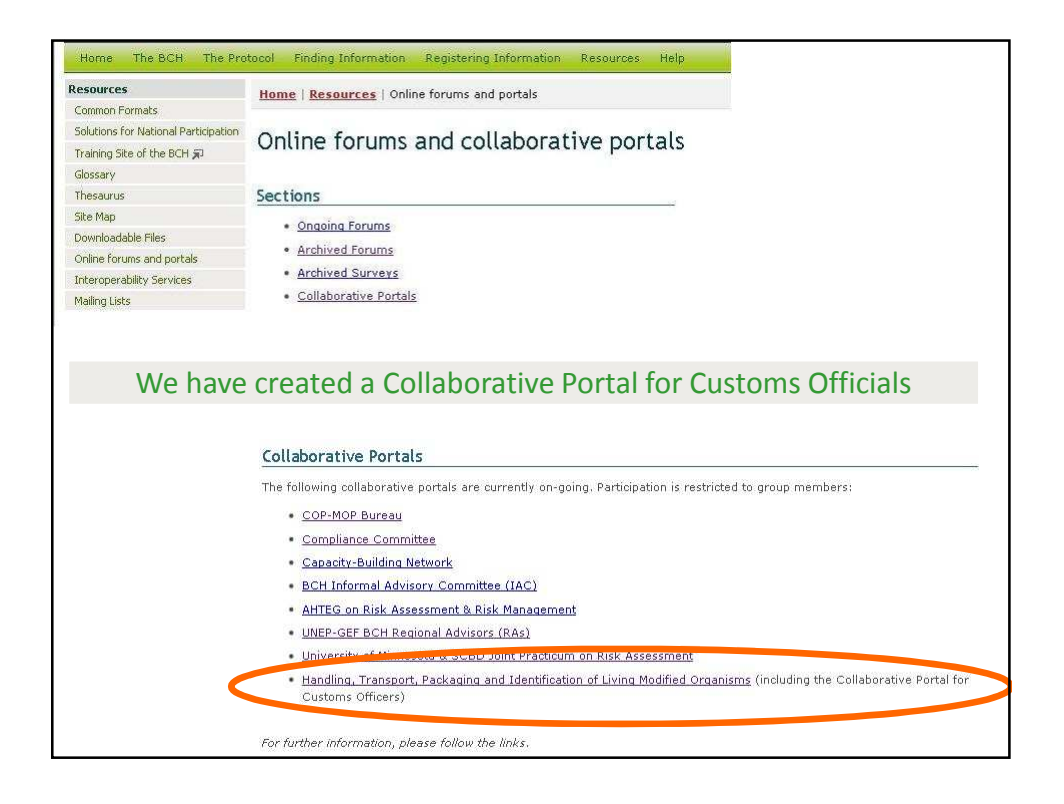

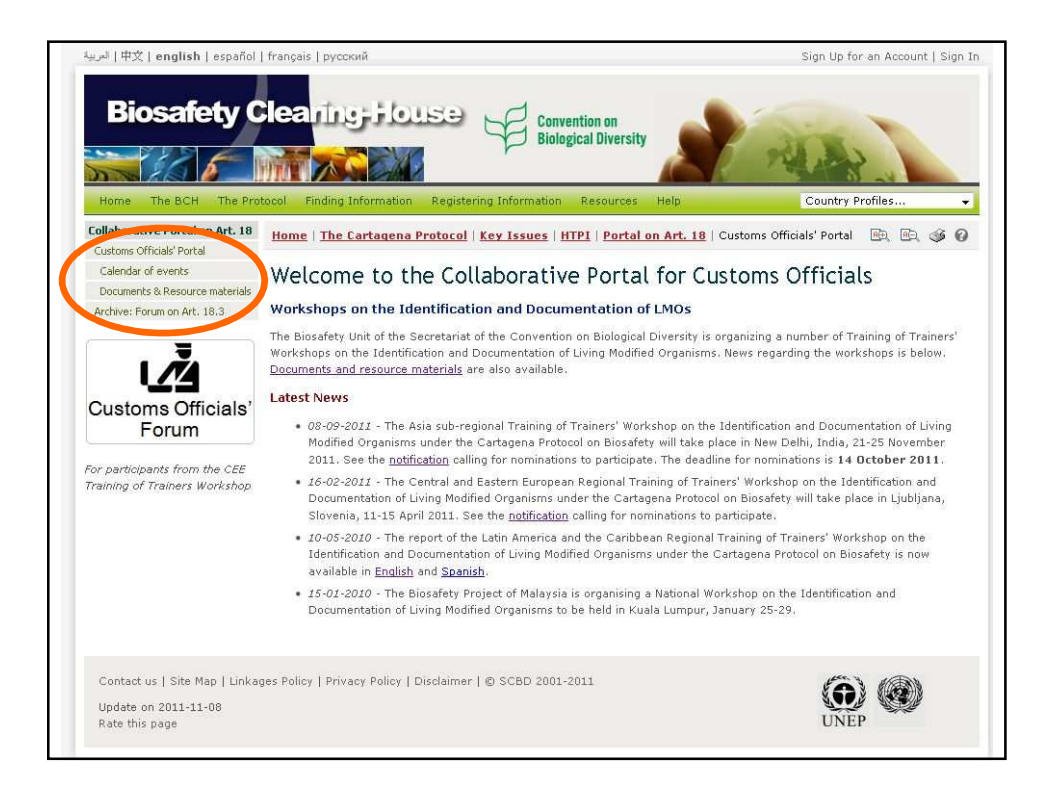